## **Setup LaTex Environment on Windows**

Monday, 2 February 2015 9:32 am

- 1. Tools:
  - a. Tex Live for Windows (<u>https://www.tug.org/texlive/</u>) Note: select a good mirror site.
  - b. Sublime 3
  - c. SumatraPDF (http://www.sumatrapdfreader.org/free-pdf-reader.html)
  - d. DAEMON tool (optional, to load the iso file for installation)
- 2. Steps:
  - a. Load the .iso file, and start install. (It takes a while. Hold on, please. Remember to change the "Default paper size -> letter")

| % Install-tl |                                                             |                              |            |
|--------------|-------------------------------------------------------------|------------------------------|------------|
|              | TeX Live 2012 Installation                                  |                              |            |
|              | Basic Information                                           |                              |            |
|              | Selected scheme                                             | scheme-full                  | Change     |
| 028          | Further Customization                                       |                              |            |
| S            | Standard collections                                        |                              | Change     |
| States &     | Language collections                                        |                              | Change     |
| × 7          | 85 collections out of 85 (disk space required: 3793 MB)     |                              |            |
|              | Direct                                                      | ory setup                    | <b>T</b> 1 |
|              |                                                             | NO                           |            |
|              | IEXDIR (the main TeX directory)                             | C:\texlive\2012              | Change     |
|              | TEXMFLOCAL (directory for site-wide local files)            | C:\texlive\texmf-local       | Change     |
| $\bigcirc$   | TEXMFSYSVAR (directory for autogenerated data)              | C:\texlive\2012\texmf-var    | Change     |
| $\sim$       | TEXMFSYSCONFIG (directory for local config)                 | C:\texlive\2012\texmf-config | Change     |
|              | TEXMFHOME (directory for user-specific files)               | ~\texmf                      | Change     |
|              | Options                                                     |                              |            |
| $\leq$       | Default paper size                                          | letter                       |            |
|              | Allow execution of restricted list of programs via \write18 | Yes                          | Toggle     |
|              | Create all format files                                     | Yes                          | Toggle     |
|              | Install font/macro doc tree                                 | Yes                          | Toggle     |
|              | Install font/macro source tree                              | Yes                          | Toggle     |
|              | Adjust PATH setting in registry                             | Yes                          | Toggle     |
|              | Add menu shortcuts                                          | Yes                          | Toggle     |
|              | Change file associations                                    | Only new                     | Change     |
|              | Installation for all users                                  | Yes                          | Toggle     |
|              | Install TeXworks front end                                  | Yes                          | Toggle     |
| v28129/26745 |                                                             | Live) Quit                   |            |

 b. Install Sublime 3, Package Control (<u>https://packagecontrol.io/installation</u>), LaTexTools (install by using the Package Controll). Then go to the setting (LaTexTools.sublime-settings): (change the path based on your setting)

```
"windows": {
    // Path used when invoking tex & friends; "" is fine for MiKTeX
    // For TeXlive 2011 (or other years) use
    // "texpath" : "C:\\texlive\\2011\\bin\\win32;$PATH",
    "texpath" : "C:\\texlive\\2014\\bin\\win32;$PATH",
    // TeX distro: "miktex" or "texlive"
    "distro" : "texlive"
},
```

c. Add SumatraPDF to PATH (IMPORTANT!)

Add the following thing (System Path Variable):

"PATH" = "C:\Program Files (x86)\SumatraPDF;".

d. Set inverse search in SumatraPDF (when you double click the PDF, you would get the location in the tex file):

"C:\my\_tool\Sublime Text 3\sublime\_text.exe" "%f:%l"

- e. Restart your computer.
- 3. How to build? Just press "Ctrl + B".
  - --> Have fun! --> 16/11/2015
  - --> By Harry Cui